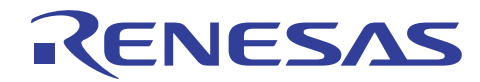

# V850E2/ML4 マイクロコンピュータ

R01AN1098JJ0100 Rev.1.00 2012.03.21

Peripheral LibUSB Demo

## 要旨

本アプリケーションノートは、V850E2/ML4 搭載の USB ファンクションモジュールを使用し PC から V850E2/ML4 CPU ボード上の LED とポテンショメータを制御する Peripheral LibUSB Demo のサンプルプログ ラムについて説明しています。

## 動作確認デバイス

V850E2/ML4(uPD70F4022)

## 目次

| 1. | はじめに                  | . 2 |
|----|-----------------------|-----|
| 2  | シフテム構成                | 3   |
| 2. |                       | . 5 |
| 3. | V850E2/ML4 用サンフルフロクラム | .4  |
| 4. | ディスクリプタ               | . 6 |
| 5. | 基本機能                  | . 9 |
| 6. | サンプルアプリケーションの使用方法     | 18  |

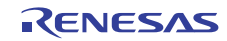

#### 1. はじめに

#### 1.1 仕様

Peripheral LibUSB Demo は、V850E2/ML4 の USB ファンクションモジュールを使用しホスト PC 上で動作する LibUSB Application と通信を行うことができます。(評価ボード型名:R0K0F4022C000BR)

本応用例では、PCと V850E2/ML4 間で以下の動作を行います。

- (1) 接続(Connect)
- (2) 切断 (Disconnect)
- (3) LED 表示 (Toggle)
- (4) ADC 値取得(Read ADC)

詳細は、2章を参照してください。

- 1.2 使用機能
- 割り込み機能
- ポート機能
- USB ファンクション・コントローラ (USBF)
- A/D コンバータ (ADCA)
- 1.3 適用条件

| マイコン     | V850E2/ML4                                  |
|----------|---------------------------------------------|
| 動作周波数    | 内部クロック: 200 MHz                             |
| USB クロック | 内部クロックと外部クロックを選択可能                          |
|          | 内部クロック : 外部 9.6MHz×内部 20 逓倍÷4 分周(48 MHz)または |
|          | 外部 7.2 MHz × 内部 20 逓倍 ÷ 3 分周(48 MHz)        |
|          | 外部クロック:USBCLK 端子へ入力(fUSB = 48 MHz)          |
| 統合開発環境   | ルネサス エレクトロニクス製                              |
|          | CubeSuite+ V1.00.01                         |
| C コンパイラ  | ルネサス エレクトロニクス製 CubeSuite+付属                 |
|          | CX V1.20                                    |
| 対応 OS    | Windows 7, Windows Vista, Windows XP        |

- Universal Serial Bus Revision 2.0 specification [http://www.usb.org/developers/docs/]
- V850E2/ML4 ハードウェアマニュアル 【http://japan.renesas.com/products/mpumcu/v850/V850e2mx/Documentation.jsp#】
- ルネサスホームページ 【http://japan.renesas.com/homepage.jsp】
- USB デバイスページ 【http://japan.renesas.com/usb】

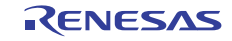

1.4 関連アプリケーションノート

 V850E2/ML4 マイクロコンピュータ USB マルチファンクション動作例 アプリケーション・ノート (R01AN1037JJ0100)

#### 2. システム構成

Peripheral LibUSB Demo は、ホスト PC と V850E2/ML4 CPU ボードを USB ケーブルで接続し、ホスト PC 上で動作するアプリケーション(V850\_LibUSB.exe)から V850E2/ML4 CPU ボードの操作を行う事ができます。

アプリケーションの操作画面は、6章を参照してください。

図 2.1 に本応用例のシステム構成を示します。

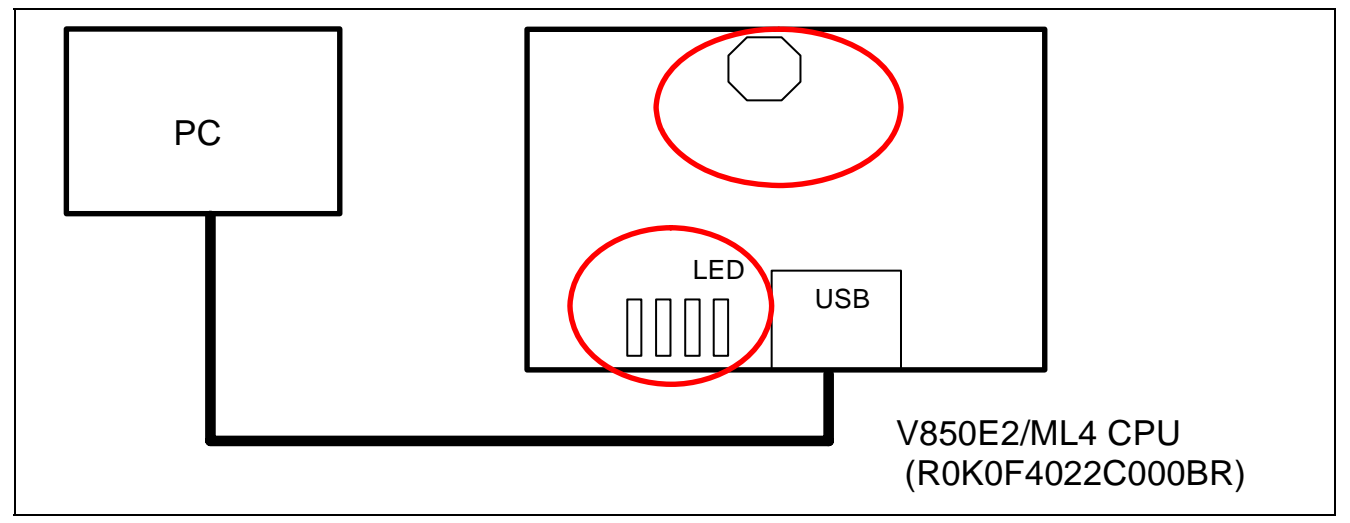

#### 図 2.1 システム構成

操作できる機能は、下記の通りです。

- (1)「Connect」ボタンを押された時、エニュメレーションする。
- (2)「Disconnect」ボタンを押された時、切断する。
- (3)「Toggle LED」ボタンを押された時、LED を点灯/消灯する。
   上図の LED が点灯または、反転点灯します。
- (4)「Read ADC」ボタンを押された時、A/D 変換値をパソコンに送信する。
   AD に接続された、上図のポテンショメータの A/D 変換値を読み出しホスト PC に送信します。

3. V850E2/ML4 用サンプルプログラム

サンプルプログラムのフォルダ構成を下表に記載します。

| フォルダ                          | 概要                        |
|-------------------------------|---------------------------|
| application                   | サンプル・アプリケーションを格納          |
| doc                           | アプリケーションノートを格納            |
| driver/inf                    | Windows 用 INF ファイルを格納     |
|                               | LIB_USB_Demonstration.inf |
| driver/V850E2ML4_usb_demo/prj | サンプルプログラムのプロジェクトファイルを格納   |
| driver/V850E2ML4_usb_demo/src | サンプルプログラムのソースコードを格納       |

表 3.1 サンプルプログラムのフォルダ構成

V850E2/ML4 用サンプルプログラムは、メイン処理、USB ドライバ、LED ドライバ、ADC ドライバから構成されます。USB 通信は、USB コミュニケーション・デバイス・クラスドライバ(CDC ドライバ)を使用して独自コマンドプロトコル(5.1.1 章参照)による通信を実現しています。Vendor Class の USB デバイスとして動作しますが、クラスドライバ部分は、CDC ドライバと同一です。

ソースコードは、driver/V850E2ML4\_usb\_demo/src に格納されています。下表にソースコードのファイル構成を記載します。

| フォルダ | ファイル                    | 概要                                  |
|------|-------------------------|-------------------------------------|
| /    | cstart.asm              | ブートストラップ                            |
|      | main.c                  | メイン・ルーチン                            |
|      | main.h                  | main.c 関数プロトタイプ宣言                   |
| adc  | adc.c                   | ADCA 固有処理                           |
|      | adc.h                   | ADCA 固有ヘッダファイル                      |
| led  | led.c                   | LED 固有処理                            |
|      | led.h                   | LED 固有ヘッダファイル                       |
| usb  | usbf850.c               | USB 初期化,エンドポイント制御,バルク転送,コントロール転送    |
|      | Usbf850.h               | usbf850.c 関数プロトタイプ宣言                |
|      | Usbf850_communication.c | USB Communication Device Class 固有処理 |
|      | Usbf850_communication.h | usbf850_communication.c 関数プロトタイプ宣言  |
|      | usbstrg_desc.h          | ディスクリプタ定義                           |
|      | Usbf850_errno.h         | エラー・コード定義                           |
|      | Usbf850_types.h         | ユーザ型宣言                              |
|      | reg_v850e2ML4.h         | USB ファンクション用レジスタ定義                  |

表 3.2 サンプルプログラムのファイル構成

図 3.1 に V850E2/ML4 用サンプルプログラムの構成を示します。図中の矢印は制御の向きを示します。

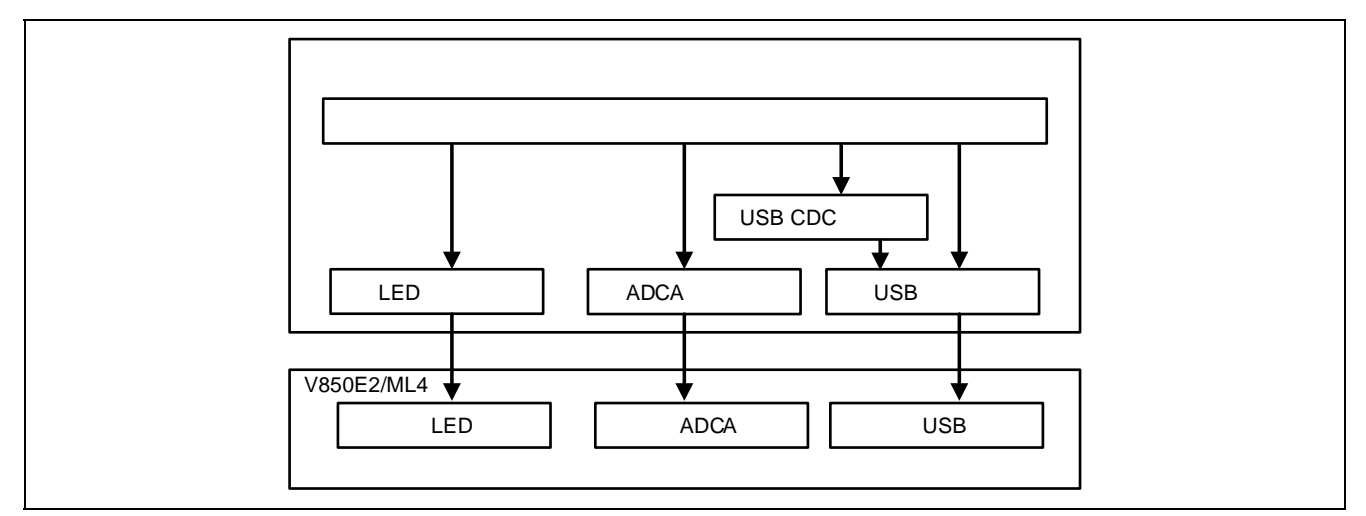

図 3.1 V850E2/ML4 サンプルプログラムの構成

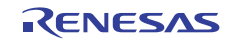

## 4. ディスクリプタ

V850E2/ML4 用サンプルプログラムのディスクリプタは、以下の通りです。

## 4.1 デバイスディスクリプタ

| Field                                        | Length<br>(bits) | Hex Value | Description                                    |  |
|----------------------------------------------|------------------|-----------|------------------------------------------------|--|
| bLength                                      | 8                | 0x12      | Descriptor size is 18 bytes                    |  |
| bDescriptorType                              | 8                | 0x01      | DEVICE Descriptor Type                         |  |
| bcdUSB                                       | 16               | 0x0200    | USB Specification version 2.00                 |  |
| bDeviceClass                                 | 8                | 0xFF      | The device Class is vendor-specific            |  |
| bDeviceSubClass                              | 8                | 0xFF      | The device Subclass is vendor-specific         |  |
| bDeviceProtocol                              | 8                | 0xFF      | The device Protocol is vendor-specific         |  |
| bMaxPacketSize0                              | 8                | 0x40      | Maximum packet size for endpoint zero is 64    |  |
| idVendor*                                    | 16               | 0x045b    | Vendor ID                                      |  |
| idProduct*                                   | 16               | 0x0217    | Product ID                                     |  |
| bcdDevice                                    | 16               | 0x0100    | The device release number is 1.00              |  |
| iManufacturer                                | 8                | 0x01      | The manufacturer string descriptor index is 1  |  |
| iProduct 8                                   |                  | 0x02      | The product string descriptor index is 2       |  |
| iSerialNumber 8 0x03                         |                  | 0x03      | The serial number string descriptor index is 3 |  |
| bNumConfigurations 8 0x                      |                  | 0x01      | The device has 1 possible configurations       |  |
| 【注】 ベンダーID とプロダクト ID はお客様のシステムに合わして設定してください。 |                  |           |                                                |  |

## 4.2 コンフィグレーションディスクリプタ

| Field               | Length<br>(bits) | Hex Value | Description                                             |
|---------------------|------------------|-----------|---------------------------------------------------------|
| bLength             | 8                | 0x09      | Descriptor size is 9 bytes                              |
| bDescriptorType     | 8                | 0x02      | CONFIGURATION Descriptor Type                           |
| wTotalLength        | 16               | 0x0027    | The total length of data for this configuration.        |
| bNumInterfaces      | 8                | 0x01      | This configuration supports 1 interfaces                |
| bConfigurationValue | 8                | 0x01      | The value 1 should be used to select this configuration |
| iConfiguration      | 8                | 0x00      | The string descriptor.                                  |
| bmAttributes        | 8                | 0xC0      | Configuration characteristics.                          |
| bMaxPower           | 8                | 0x1b      | Maximum power. 54 mA                                    |

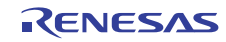

## 4.3 インターフェイスディスクリプタ

| Field              | Length<br>(bits) | Hex Value | Description                                         |
|--------------------|------------------|-----------|-----------------------------------------------------|
| bLength            | 8                | 0x09      | Descriptor size is 9 bytes                          |
| bDescriptorType    | 8                | 0x04      | INTERFACE Descriptor Type                           |
| bInterfaceNumber   | 8                | 0x00      | The number of this interface is 0.                  |
| bAlternateSetting  | 8                | 0x00      | The value used to select the alternate setting.     |
| bNumEndpoints      | 8                | 0x03      | The number of endpoints used by this interface is 3 |
| bInterfaceClass    | 8                | 0xFF      | Unknown class                                       |
| bInterfaceSubClass | 8                | 0xFF      | The interface Subclass is vendor-specific           |
| bInterfaceProtocol | 8                | 0xFF      | The interface protocol is vendor-specific           |
| iInterface         | 8                | 0x00      | The string descriptor                               |

## 4.4 エンドポイントディスクリプタ

エンドポイントのアドレスはヘッダ・ファイル (usbf850.h)の下記の define 定義を有効/無効にすることで 切り替えが可能です (デフォルトは有効)。

| #define | USE_EP_BKI1 |
|---------|-------------|
| #define | USE EP BKO1 |

| 設定         | Bulk In | Bulk Out | Interrupt In |
|------------|---------|----------|--------------|
| define を有効 | EP1     | EP2      | EP7          |
| define を無効 | EP3     | EP4      | EP7          |

| Field            | Length<br>(bits) | Hex Value | Description                                        |
|------------------|------------------|-----------|----------------------------------------------------|
| bLength          | 8                | 0x07      | Descriptor size is 7 bytes                         |
| bDescriptorType  | 8                | 0x05      | ENDPOINT Descriptor Type                           |
| bEndpointAddress | 8                | 0x81      | This is an IN endpoint with endpoint number 1      |
| bmAttributes     | 8                | 0x02      | Types - BULK                                       |
| wMaxPacketSize   | 16               | 0x0040    | Maximum packet size for this endpoint is 64 Bytes. |
| bInterval        | 8                | 0x00      | The polling interval value is every 0 Frames.      |

| Field            | Length<br>(bits) | Hex Value | Description                                        |
|------------------|------------------|-----------|----------------------------------------------------|
| bLength          | 8                | 0x07      | Descriptor size is 7 bytes                         |
| bDescriptorType  | 8                | 0x05      | ENDPOINT Descriptor Type                           |
| bEndpointAddress | 8                | 0x02      | This is an OUT endpoint with endpoint number 2     |
| bmAttributes     | 8                | 0x02      | Types - BULK                                       |
| wMaxPacketSize   | 16               | 0x0040    | Maximum packet size for this endpoint is 64 Bytes. |
| bInterval        | 8                | 0x00      | The polling interval value is every 0 Frames.      |

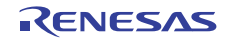

| Field            | Length<br>(bits) | Hex Value | Description                                        |
|------------------|------------------|-----------|----------------------------------------------------|
| bLength          | 8                | 0x07      | Descriptor size is 7 bytes                         |
| bDescriptorType  | 8                | 0x05      | ENDPOINT Descriptor Type                           |
| bEndpointAddress | 8                | 0x87      | This is an IN endpoint with endpoint number 7      |
| bmAttributes     | 8                | 0x03      | Types - INTERRUPT                                  |
| wMaxPacketSize   | 16               | 0x0040    | Maximum packet size for this endpoint is 64 Bytes. |
| bInterval        | 8                | 0x0a      | The polling interval value is every 10 Frames.     |

## 4.5 ストリングディスクリプタ

#### (a) String0

| Field           | Length<br>(bits) | Hex Value                       | Description                      |
|-----------------|------------------|---------------------------------|----------------------------------|
| bLength         | 8                | 0x04 Descriptor size is 4 bytes |                                  |
| bDescriptorType | 8                | 0x03                            | String Descriptor Type           |
| bString         | 16               | 0x09,0x04                       | LANGID : English (United States) |

#### (b) String1

| Field           | Length<br>(bits) | Hex Value | Description                                    |  |
|-----------------|------------------|-----------|------------------------------------------------|--|
| bLength         | 8                | 0x40      | Descriptor size is 64 bytes                    |  |
| bDescriptorType | 8                | 0x03      | String Descriptor Type                         |  |
| bString         | 496              |           | Manufacturer : Renesas Electronics Corporation |  |

## (c) String2

| Field           | Length<br>(bits) | Hex Value | Description                 |
|-----------------|------------------|-----------|-----------------------------|
| bLength         | 8                | 0x0E      | Descriptor size is 14 bytes |
| bDescriptorType | 8                | 0x03      | String Descriptor Type      |
| bString         | 90               |           | Product : CDCDrv            |

### (d) String3

| Field           | Length<br>(bits) | Hex Value | Description                 |
|-----------------|------------------|-----------|-----------------------------|
| bLength         | 8                | 0x1A      | Descriptor size is 26 bytes |
| bDescriptorType | 8                | 0x03      | String Descriptor Type      |
| bString         | 192              |           | Serial : 0217FFFFF10        |

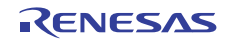

#### 5. 基本機能

LibUSB の機能は以下の通りです。

- (1)「Connect」ボタンを押された時、エニュメレーションする。
- (2)「Disconnect」ボタンを押された時、切断する。
- (3)「Toggle LED」ボタンを押された時、LED を点灯 / 消灯する。
- (4)「Read ADC」ボタンを押された時、AD の値をパソコンに送信する。

#### 5.1 メイン処理

メインループ処理では、USB 受信バッファをポーリングすることにより USB 受信データチェックを行います。USB データのアプリケーションが起動すると、エニュメレーション待ちになります。

USB受信データを検出した場合、受信したデータの1バイト目の制御コマンドを解析してそのコマンドに対応した処理を行います。

メイン処理で扱う制御フラグおよびバッファー覧を表 5.1 に示します。

#### 表 5.1 メイン処理で扱うフラグおよびバッファー覧

| No. | フラグ名               | 概要                 |
|-----|--------------------|--------------------|
| 1   | ledControlFlg      | LED 表示制御用フラグ       |
| 2   | UserBuf            | 送受信データ格納バッファ       |
| 3   | adcVal             | ADC 值格納領域          |
| 4   | usbf850_rsuspd_flg | resume/suspend フラグ |

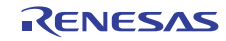

図 5.1 にメイン処理のフローチャートを示します。

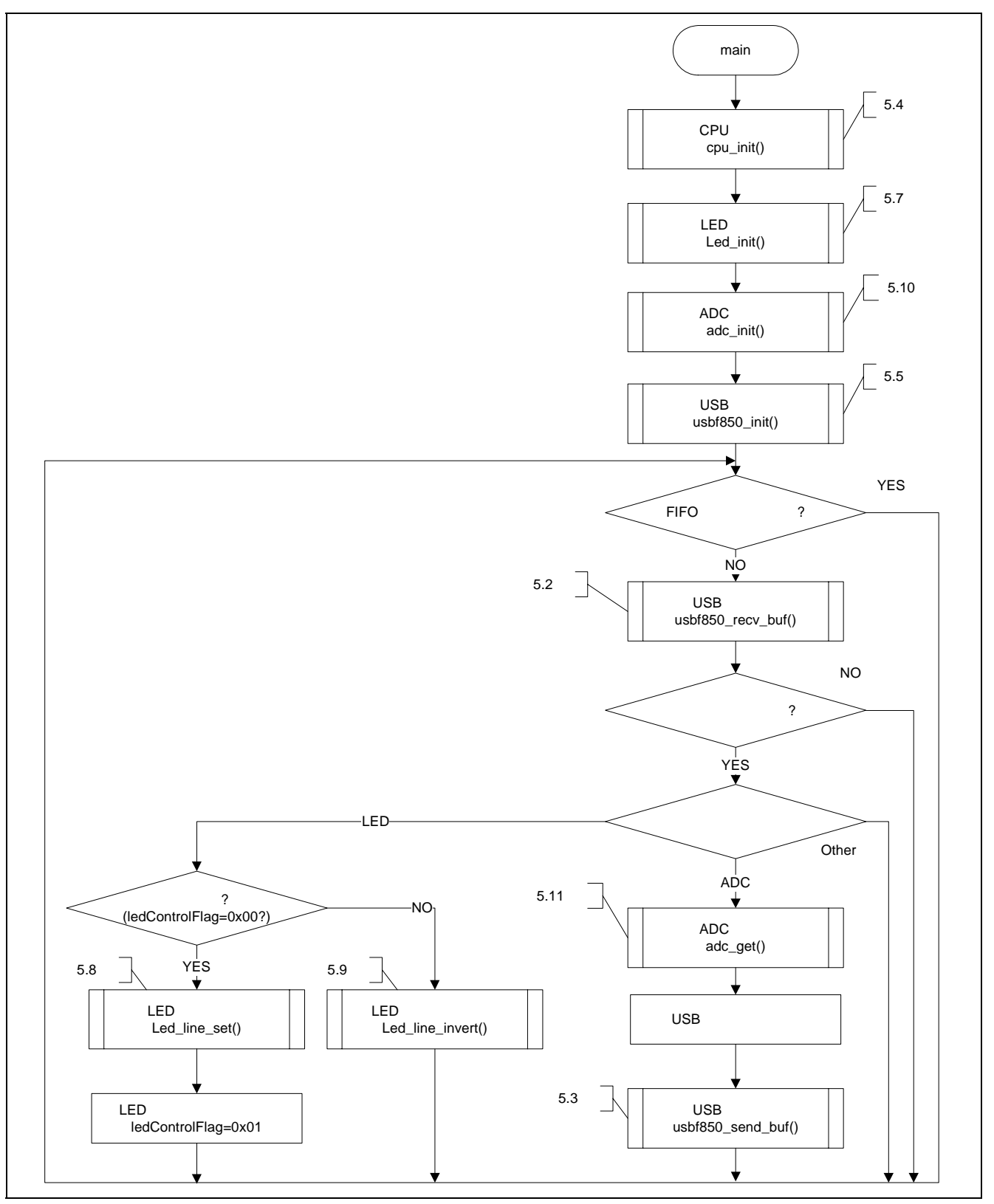

図 5.1 メイン処理フロー

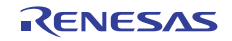

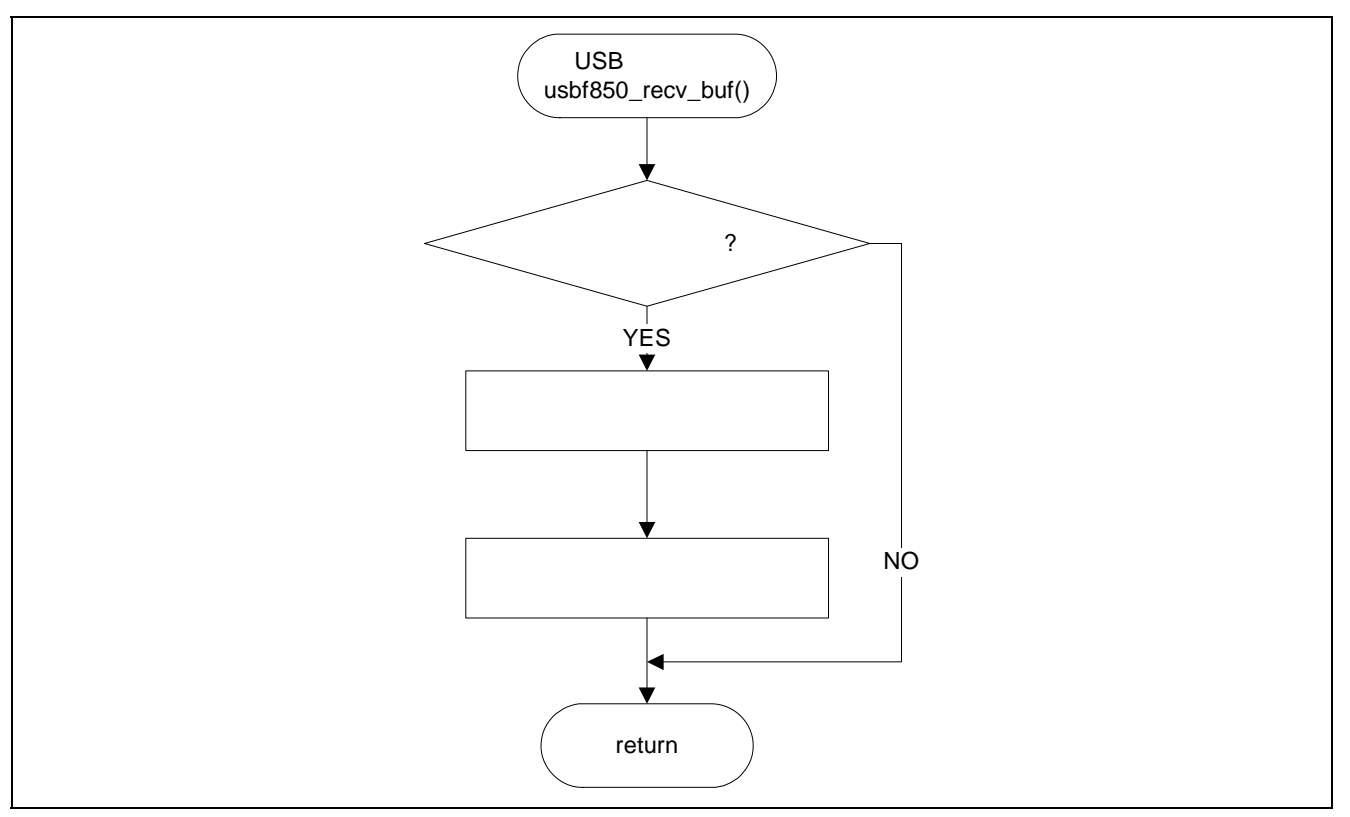

図 5.2 USB 受信チェック処理フロー

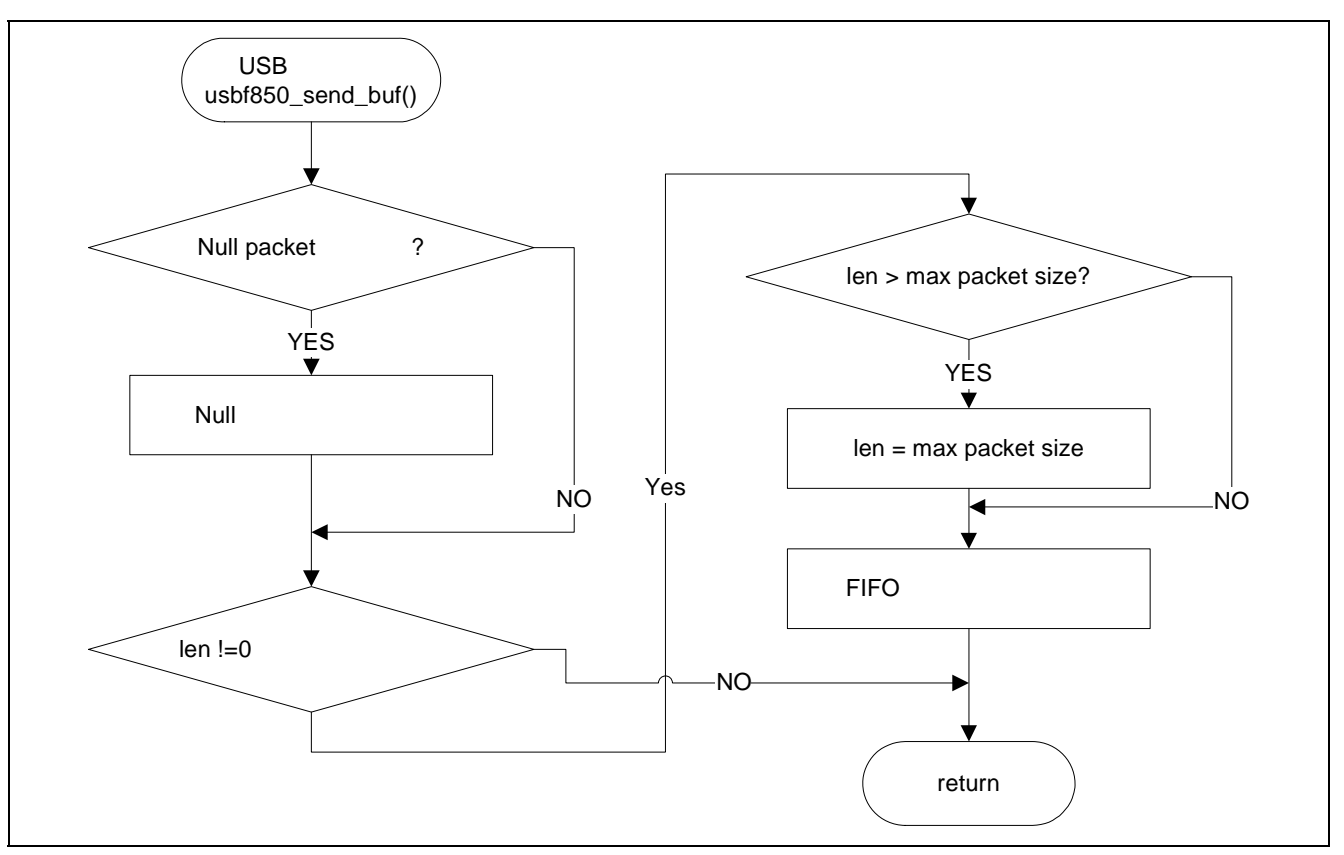

図 5.3 USB 送信処理フロー

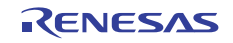

5.1.1 コマンドプロトコル詳細

LibUSB で使用するコマンドプロトコルは、「Toggle LED」と「Read ADC」の2種類です。 下記にそれぞれのプロトコルの詳細を説明します。

5.1.2 「Toggle LED」プロトコル詳細

| HOST                                                    | LibUSB アプリ                                          |
|---------------------------------------------------------|-----------------------------------------------------|
| コマンド(17 バイト)<br>0x01 0x?? 0x?? 0x?? 0x?? 0x?? 0x?? 0x?? | エンドポイント 2 で受信                                       |
|                                                         | コマンド処理<br>初期状態なら初期パターン点灯する<br>2 回目以降、パターン反転点灯する     |
|                                                         | コマンドとして評価するのは、<br>1 バイト目だけ、<br>2 バイト目以降の 16 バイトは未使用 |

## 5.1.3 「Read ADC」プロトコル詳細

| HOST                                                    |   | LibUSB アプリ                                                                                                    |
|---------------------------------------------------------|---|----------------------------------------------------------------------------------------------------|
| コマンド(17 バイト)<br>0x02 0x?? 0x?? 0x?? 0x?? 0x?? 0x?? 0x?? | - | エンドポイント 2 で受信                                                                                                   |
|                                                         |   | コマンド処理<br>AD のデータを読み出す<br>コマンドとして評価するのは、<br>1 バイト目だけ、<br>2 バイト目以降の 16 バイトは未使用                                   |
|                                                         | + | エンドポイント 1 で AD データを送信 (5 バ<br>イト)<br>0x02 0x?? 0x?? 0x?? 0x??<br>2 バイト目以降の 4 バイトは、AD 値<br>(リトルエンディアンの 4 バイトデータ) |

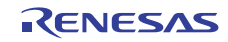

#### 5.2 USB ドライバ

USB ドライバは、V850E2/ML4 の USB ファンクションモジュール(USB)を使用したコントロール転送、 バルク転送、シリアル変換対応処理を提供する関数群です。

USB ドライバの制御フラグ一覧を表 5.2 に示します。

表 5.2 USB ドライバ制御フラグ一覧

| No. | フラグ名                | 概要                 |
|-----|---------------------|--------------------|
| 1   | usbf850_busrst_flg  | Bus Reset フラグ      |
| 2   | usbf850_rsuspd_flg  | resume/suspend フラグ |
| 3   | usbf850_bufinit_flg | FIFO 初期化処理フラグ      |

表 5.3 に、メイン処理から使用する USB ドライバの関数一覧を示します。その他の USB ドライバ関数につ いては、V850E2/ML4 マイクロコンピュータ USB CDC (コミュニケーション・デバイス・クラス)ドライバ 編を参照ください。

表 5.3 使用する USB ドライバ関数一覧

| No. | 関数名                     | 内容                      |
|-----|-------------------------|-------------------------|
| 1   | cpu_init                | CPU 初期化処理               |
| 2   | usbf850_init            | USB コントローラ初期化処理         |
| 3   | usbf850_get_bufinit_flg | FIFO 初期化処理の実行状態通知処理     |
| 4   | usbf850_send_buf        | バルクインデータ送信処理(図 5.3 参照)  |
| 5   | usbf850_recv_buf        | バルクアウトデータ受信処理(図 5.2 参照) |

#### 図 5.4 から図 5.6 に各関数のフローチャートを示します。

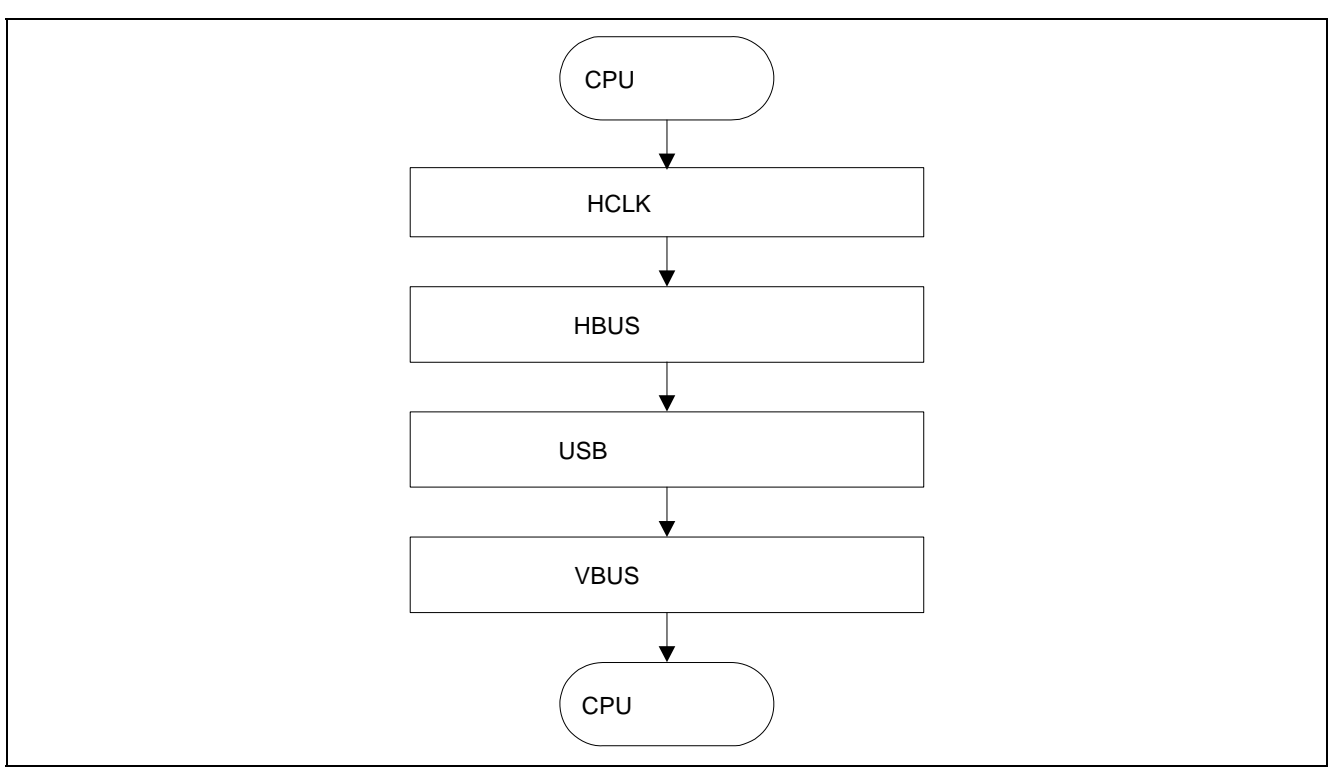

図 5.4 cpu\_init 処理フロー

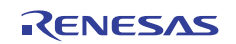

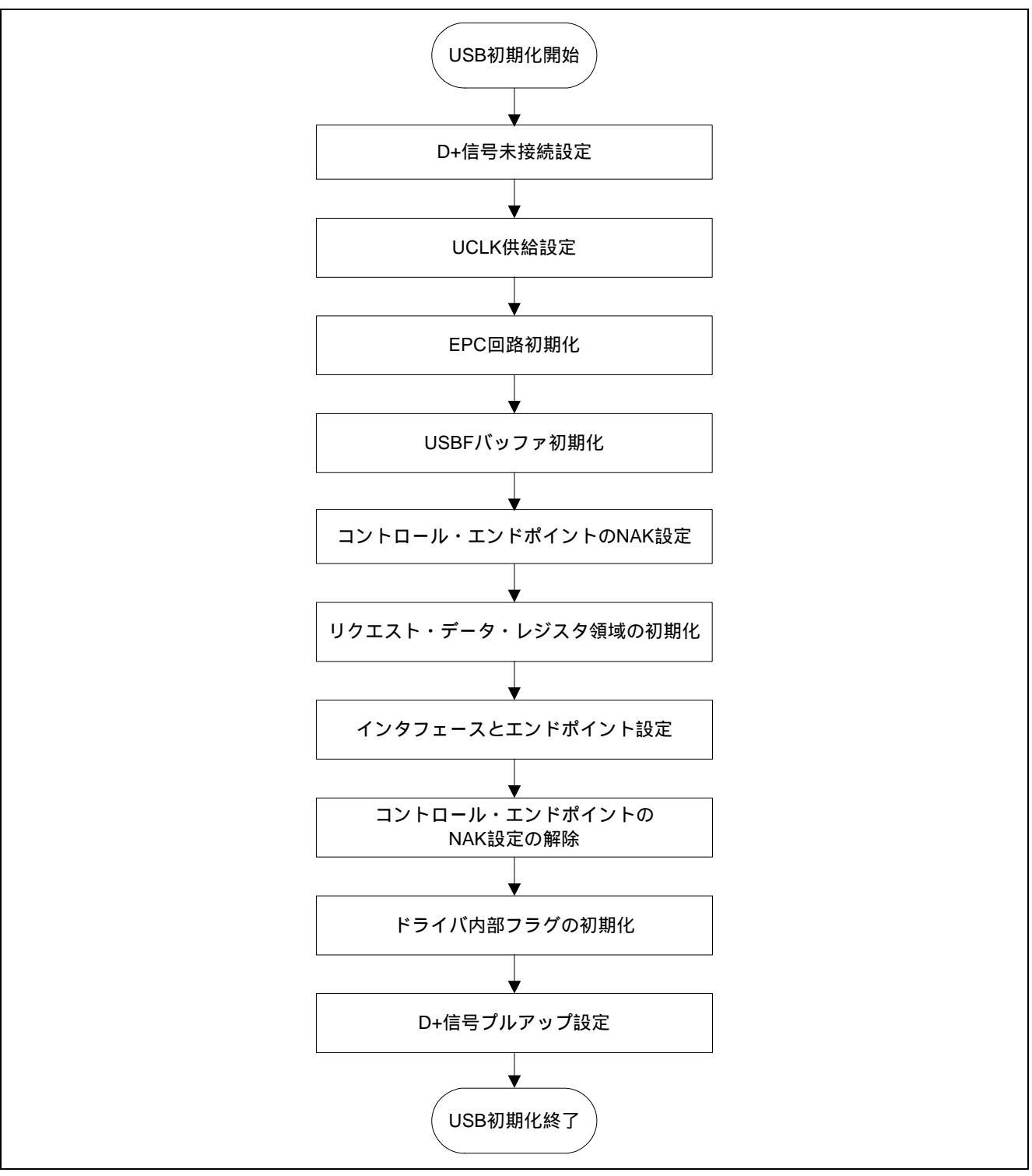

図 5.5 usbf850\_init 処理フロー

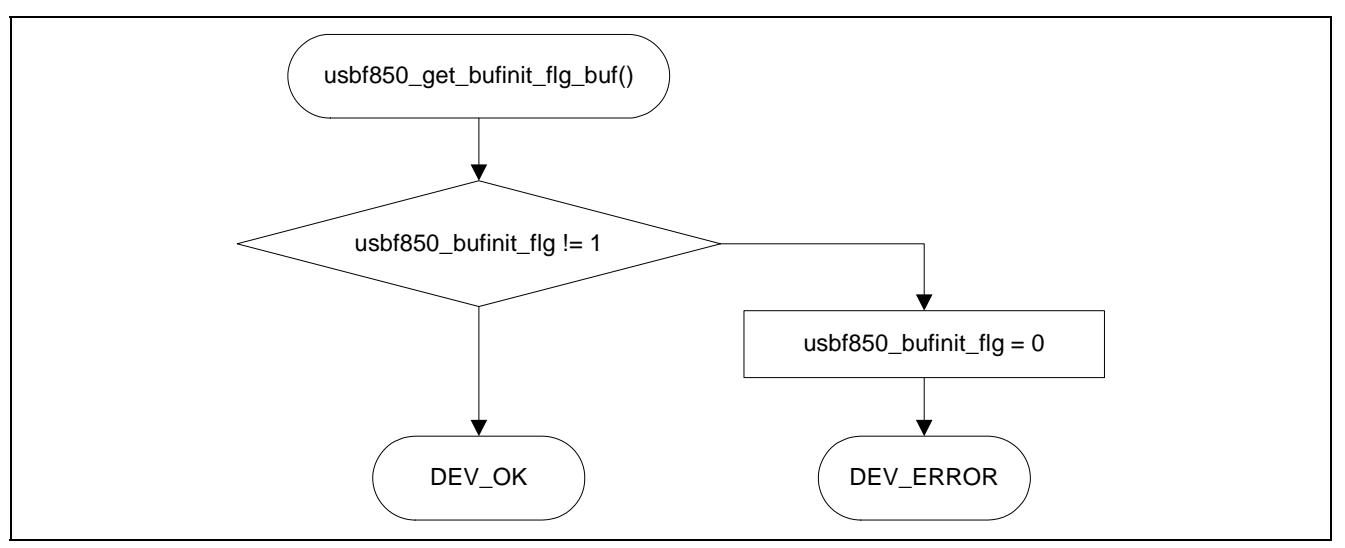

図 5.6 usbf850\_get\_bufinit\_flg 処理フロー

## 5.3 LED ドライバ

LED ドライバは、V850E2/ML4の I/O ポートを使用し、LED 点灯/消灯処理を提供する関数群です。

表 5.4 に、LED ドライバの関数一覧を示します。

表 5.4 LED ドライバ関数一覧

| No. | 関数名             | 内容             |
|-----|-----------------|----------------|
| 1   | Led_init        | I/O ポート初期化処理   |
| 2   | Led_line_set    | LED パターン点灯処理   |
| 3   | Led_line_invert | LED パターン表示反転処理 |

図 5.7 から図 5.9 に各関数のフローチャートを示します。

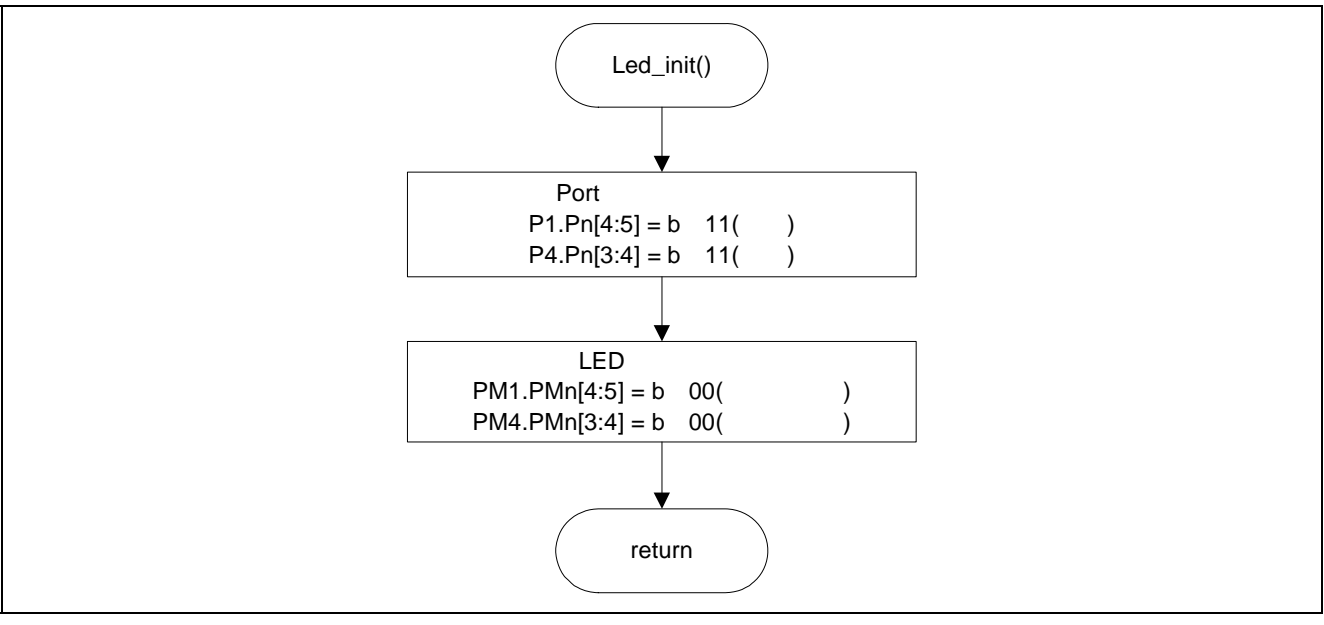

図 5.7 Led\_init 処理フロー

![](_page_14_Picture_13.jpeg)

![](_page_15_Figure_2.jpeg)

図 5.8 Led\_line\_set 処理フロー

![](_page_15_Figure_4.jpeg)

図 5.9 Led\_line\_invert 処理フロー

![](_page_15_Picture_7.jpeg)

## 5.4 ADCA ドライバ

ADCA ドライバは、V850E2/ML4の A/D コンバータ(ADCA)を使用し、AD 変換値を取得する関数群です。

表 5.5 に、ADCA ドライバの関数一覧を示します。

#### 表 5.5 LED ドライバ関数一覧

| No. | 関数名      | 内容         |
|-----|----------|------------|
| 1   | adc_init | ADCA 初期化処理 |
| 2   | adc_get  | AD 変換値取得処理 |

図 5.10、図 5.11 に各関数のフローチャートを示します。

![](_page_16_Figure_8.jpeg)

図 5.10 adc\_init 処理フロー

![](_page_16_Figure_10.jpeg)

図 5.11 adc\_get 処理フロー

![](_page_16_Picture_13.jpeg)

## 6. サンプルアプリケーションの使用方法

本サンプルアプリケーションは、Windows 7、Windows Vista、Windows XP に対応しております。

#### 6.1 LibUSB インストールとアプリケーションの起動方法

1. LibUSB をインストール

下記 URL より "libusb-win32-devel-filter-x.x.x.zip" をダウンロードしてください。 http://sourceforge.net/apps/trac/libusb-win32/wiki

ダウンロードした zip ファイルを解凍し

"libusb-win32-devel-filter-x.x.x.x.exe" を実行し LibUSB をインストールしてください。

- 2. V850E2/ML4 CPU ボードの USB コネクタに USB ケーブルを接続してください。
- ハードウェアの検出ウィザードが起動したら、"一覧または特定の場所からインストール"を選択してください。そして、アプリケーションノートの inf フォルダを指定し、"次へ"を選択してください(6.2 章を参照ください)。
- 4. "libusb0.sys"または"libusb0\_x86.dll"の指定画面が表示された場合は、V850E2/ML4\_usb\_demo->inf フォル ダ内の x86 フォルダを指定してください。
- 5. application フォルダ内の"V850\_LibUSB.exe"をダブルクリックし起動してください。

#### 【ご注意】

アプリケーションを実行するためには、Microsoft Visual C++ 2010 SP1 再配布可能パッケージ(x86)のイン ストールが必要な場合があります。Microsoft Download Center からダウンロードしてインストールしてください。

![](_page_17_Picture_16.jpeg)

#### 6.2 USB ドライバのインストール

(1) V850E2/ML4 CPU ボードの USB コネクタに USB ケーブルを接続してください。

(2) ハードウェアの検出ウィザードが起動します。「いいえ、今回は接続しません」を選択してください。

| 新しいハードウェアの検出ウィサ | i — k                                                                                                    |
|-----------------|----------------------------------------------------------------------------------------------------|
|                 | 新しいハードウェアの検索ウィザードの開始                                                                                                    |
|                 | お使いのコンピュータ、ハードウェアのインストール CD または Windows<br>Update の Web サイトを検索して(ユーザーの了解のもとに) 現在のソフトウ<br>ェアおよび更新されたソフトウェアを検索します。<br><u>プライバシー ポリシーを表示します。</u> |
|                 | ソフトウェア検索のため、Windows Update (ご接続しますが?                                                                                                    |
|                 | <ul> <li>○はい、今回のみ接続します☆</li> <li>○はい、今すぐおよびデバイスの接続時には毎回接続します(E)</li> <li>●いいえ、今回は接続しません(T)</li> </ul>                                         |
|                 | 続行するには、[次へ] をクリックしてください。                                                                                                    |
|                 | < 戻る(12) 次へ(12) > キャンセル                                                                                                    |

図 6.1 新しいハードウェアの検出ウィザード(1)

![](_page_18_Picture_8.jpeg)

#### (3)「一覧または特定の場所からインストールする(詳細)」を選択します。

![](_page_19_Picture_3.jpeg)

図 6.2 新しいハードウェアの検出ウィザード(2)

(4) 次の場所を含めるにチェックし、参照ボタンを押してください。

| 検索 | とインストールのオブションを選んでください。                                                   |
|----|--------------------------------------------------------------------------|
|    | ● 次の場所で最適のドライバを検索する(S)                                                   |
|    | 下のチェック ボックスを使って、リムーバブル メディアやローカル パスから検索できます。検索された最適のドラ<br>イバがインストールされます。 |
|    | □リムーバブル メディア (フロッピー、CD-ROM など) を検索(M)                                    |
|    | ✓ 次の場所を含める(Q):                                                           |
|    | C.¥Documents and Settings¥User¥My Documents¥Cubesu 🔽  🥌 🛞                |
|    | ○検索しないで、インストールするドライバを選択する(D)                                             |
|    | →覧からドライバを選択するには、このオプションを選びます。選択されたドライバは、ハードウェアに最適のもの<br>とは限りません。         |
|    |                                                                          |
|    | ( 戻る(B) ) 次へ(N) > ) キャンセル )                                              |

図 6.3 新しいハードウェアの検出ウィザード(3)

(5) inf ファイルのフォルダを選択します。「V850\_ML4\_USBLib¥driver¥inf」フォルダを指定してください。

| フォルダの参照 ? 🔀                                                                                                    |
|----------------------------------------------------------------------------------------------------|
| ハードウェアのドライバを含むフォルダを選んでください。                                                                                                    |
| □       > V850E2_ML4_USBLib         □       apllication         □       doc         □       doc         □       driver         □       mf         □       N850E2ML4_usb_demo |
| サブ フォルダを表示するには、プラス (+) サインをクリックしてください。                                                                                                    |
| OK キャンセル                                                                                                    |

図 6.4 inf ファイルの指定

(6) 次へを押します。

| 検索とインスト                                        | ールのオブションを選んでください。                                                                                                    |
|------------------------------------------------|----------------------------------------------------------------------------------------------------|
| <ul> <li>○ 次の場</li> <li>下のチ<br/>イバが</li> </ul> | 所で最適のドライバを検索する( <u>S</u> )<br>ェック ボックスを使って、リムーバブル メディアやローカル パスから検索できます。検索された最適のドラ<br>インストールされます。<br>リムーバブル メディア (フロッピー、 CD-ROM など) を検索(M) |
|                                                | 次の場所を含める(Q):<br>C:¥Documents and Settings¥User¥My Documents¥Cubesu 💙 🛛 参照(R)                                                              |
| ○検索し<br>一覧が<br>と(は限)                           | ないで、インストールするドライバを選択する(D)<br>らドライバを選択するには、このオプションを選びます。選択されたドライバは、ハードウェアに最適のもの<br>りません。                                                    |
|                                                | < 戻る(B) 次へ(N) > キャンセル                                                                                                    |

(7) インストールが開始されます

| ͻͺͺͺ;ϧͺͺͺ;ͺ;<br>ϓϽͰ <b>Ϧ</b> ϫアͼ· | アの夜出りイサート<br>インストールしています。お待 | 汚ください                        |                      |       |
|-----------------------------------|-----------------------------|------------------------------|----------------------|-------|
| ¢                                 | LIB USB Demonstration       |                              |                      |       |
|                                   | ò                           | Ø                            | D                    |       |
|                                   | システムの復元ポイン<br>合にそなえて古いファイ   | トを設定し、将来システム<br>ルのバックアップを作成し | ⊿の復元が必要となる場<br>ています。 |       |
|                                   |                             | < 戻る                         | (B) 次へ(N) >          | キャンセル |

図 6.6 新しいハードウェアの検出ウィザード(5)

(8) インストールが完了するとデバイスマネージャには、「Lib USB Demonstration」が追加されます。

| 島 デバイス マネージャ                                                                                                    |          |
|----------------------------------------------------------------------------------------------------|----------|
| ファイル(E) 操作(A) 表示(V) ヘルプ(H)                                                                                            |          |
|                                                                                                    |          |
| ■ □ IDE ATA/ATAPI コントローラ<br>■ □ □ □ □ □ □ □ □ □ □ □ □ □ □ □ □ □ □ □                                                   |          |
| ■ ● コンピュータ<br>■ ● ● コンピュータ<br>■ ● ● サウンド、ビデオ、およびゲーム コントローラ<br>■ ● ● ジステム デバイス<br>■ ● ● ディスク ドライブ<br>吉 ■ = ディフラレス マガラカ | <u> </u> |

#### 図 6.7 デバイスマネージャ

## 6.3 サンプルアプリケーションの動作例

アプリケーションを実行するためには、Microsoft Visual C++ 2010 SP1 再配布可能パッケージ(x86)のイン ストールが必要な場合があります。Microsoft Download Center からダウンロードしてインストールしてください。

#### 6.3.1 起動時

| 🕄 V850 🛛 Libl                                                  | USB Sample Application |  |
|----------------------------------------------------------------|------------------------|--|
| Connect         Disconnect         Ioggle LED         Read ADC | Started Application.   |  |
| Started Applic                                                 | cation.                |  |
|                                                                |                        |  |

図 6.8 起動時

![](_page_22_Picture_8.jpeg)

6.3.2 「Connect」ボタンを押した時 VID, PID は、下記の値を入力してください。

VID = 0x045b

PID = 0x0217

| <b>R</b> V850 LibUSB Sample Application                                                                                                    |  |
|----------------------------------------------------------------------------------------------------|--|
| Connect   Disconnect   Ioggle LED   Read ADC     VID = 0x45b   OK   PID = 0x217   Cancel                                                                                                    |  |
| V850       LibUSB Sample Application         Connect       Endpoint Descriptor:-         Disconnect       bEndpointAddress: 87h         Disconnect       ImAttributes: 03h         WMaxPacketSize: 64       bhnterval: 10         Defresh: 0       bSynchAddress: 0         Device Connected and ready to use:       Started Application. |  |
|                                                                                                    |  |

#### 図 6.9 「Connect」ボタンを押した時

![](_page_23_Picture_8.jpeg)

### 6.3.3 「Toggle LED」ボタンを押した時

図 6.10 「Toggle LED」ボタンを押した時

## 6.3.4 「Read ADC」ボタンを押した時

| Connect<br>Disconnect<br>Loggle LED                                                    | bEndpointAddress: 87H<br>bmAttributes: 03H<br>wMaxPacketSize: 64<br>bInterval: 10<br>bRefresh: 0<br>bSynchAddress: 0<br>Device Connected and ready<br>ADC Value = h'056C. | h<br>h<br>to use:      |  |
|----------------------------------------------------------------------------------------|----------------------------------------------------------------------------------------------------|------------------------|--|
| Started Applic<br>Read ADC:<br>BULK OUT: S<br>h02 h00 ht<br>BULK IN: Rea<br>h02 h6C h1 | ation.<br>ending 17 bytes of data:<br>10 h00 h00 h00 h00 h00 h00 h0<br>d 5 bytes of data:<br>15 h00 h00                                                                   | ססא ססא ססא ססא ססא סס |  |

#### 図 6.11 「Read ADC」ボタンを押した時

## 6.3.5 「Disconnect」ボタンを押した時

| R V850 Libu                                                                              | SB Sample Application                                                                            |                           |             |  |
|------------------------------------------------------------------------------------------|--------------------------------------------------------------------------------------------------|---------------------------|-------------|--|
| <u>Connect</u><br>Disconnect                                                             | bmAttributes:<br>wMaxPacketSize:<br>bInterval:<br>bRefresh:<br>bSynchAddress:                    | 03h<br>64<br>10<br>0<br>0 |             |  |
| <u>I</u> oggle LED                                                                       | Device Connected and r                                                                           | eady to use:              |             |  |
| <u>R</u> ead ADC                                                                         | ADC Value = h'056E.<br>Disconnected.                                                             |                           |             |  |
| Started Applic:<br>Read ADC:<br>BULK OUT: Si<br>hO2 hO0 hO<br>BULK IN: Rea<br>hO2 h6E hO | ation.<br>ending 17 bytes of data:<br>0 hƊ0 hƊ0 hƊ0 hƊ0 hƊ0 h`<br>d5 bytes of data:<br>5 hƊ0 hƊ0 | 00 סטא סטא סטא סט         | ססא ססא ססא |  |

図 6.12 「Disconnect」ボタンを押した時

![](_page_25_Picture_6.jpeg)

## ホームページとサポート窓口

- ルネサス エレクトロニクスホームページ http://japan.renesas.com/
- お問合せ先 <u>http://japan.renesas.com/inquiry</u>

すべての商標および登録商標は、それぞれの所有者に帰属します。

![](_page_26_Picture_7.jpeg)

# 改訂記録

|      |            | 改訂内容 |      |  |
|------|------------|------|------|--|
| Rev. | 発行日        | ページ  | ポイント |  |
| 1.00 | 2012.03.21 | —    | 初版発行 |  |
|      |            |      |      |  |

#### 製品ご使用上の注意事項

ここでは、マイコン製品全体に適用する「使用上の注意事項」について説明します。個別の使用上の注意 事項については、本文を参照してください。なお、本マニュアルの本文と異なる記載がある場合は、本文の 記載が優先するものとします。

1. 未使用端子の処理

【注意】未使用端子は、本文の「未使用端子の処理」に従って処理してください。

CMOS製品の入力端子のインピーダンスは、一般に、ハイインピーダンスとなっています。未使用端子 を開放状態で動作させると、誘導現象により、LSI周辺のノイズが印加され、LSI内部で貫通電流が流れ たり、入力信号と認識されて誤動作を起こす恐れがあります。未使用端子は、本文「未使用端子の処理」 で説明する指示に従い処理してください。

#### 2. 電源投入時の処置

【注意】電源投入時は,製品の状態は不定です。

電源投入時には、LSIの内部回路の状態は不確定であり、レジスタの設定や各端子の状態は不定です。 外部リセット端子でリセットする製品の場合、電源投入からリセットが有効になるまでの期間、端子の 状態は保証できません。

同様に、内蔵パワーオンリセット機能を使用してリセットする製品の場合、電源投入からリセットのか かる一定電圧に達するまでの期間、端子の状態は保証できません。

3. リザーブアドレスのアクセス禁止

【注意】リザーブアドレスのアクセスを禁止します。

アドレス領域には、将来の機能拡張用に割り付けられているリザーブアドレスがあります。これらのア ドレスをアクセスしたときの動作については、保証できませんので、アクセスしないようにしてくださ い。

4. クロックについて

【注意】リセット時は、クロックが安定した後、リセットを解除してください。

プログラム実行中のクロック切り替え時は、切り替え先クロックが安定した後に切り替えてください。 リセット時、外部発振子(または外部発振回路)を用いたクロックで動作を開始するシステムでは、ク ロックが十分安定した後、リセットを解除してください。また、プログラムの途中で外部発振子(また は外部発振回路)を用いたクロックに切り替える場合は、切り替え先のクロックが十分安定してから切 り替えてください。

5. 製品間の相違について

【注意】型名の異なる製品に変更する場合は、事前に問題ないことをご確認ください。

同じグループのマイコンでも型名が違うと、内部メモリ、レイアウトパターンの相違などにより、特性が異なる場合があります。型名の異なる製品に変更する場合は、製品型名ごとにシステム評価試験を実施してください。

|         | ご注意書き                                                                                                    |
|---------|----------------------------------------------------------------------------------------------------|
| 1.      | 本資料に記載されている内容は本資料発行時点のものであり、予告なく変更することがあります。当社製品のご購入およびご使用にあたりましては、事前に当社営                                                                                                    |
|         | 業窓口で最新の情報をご確認いただきますとともに、当社ホームページなどを通じて公開される情報に常にご注意ください。                                                                                                    |
| 2.      | 本資料に記載された当社製品および技術情報の使用に関連し発生した第三者の特許権、著作権その他の知的財産権の侵害等に関し、当社は、一切その責任を負いません。当社は、一切その責任を負いません。当社は、大変料に基づき当社または第三者の特許権、著作権その他の知的財産権を何と該課するものではありません。                                                                                                    |
| 2       | この。コエは、 今見れに至ってヨエよにはカービリの付けて作、有け作してのにのメルリが圧性を行うなすがものではのりょうか。<br>メンジリントがあったが、「なが、「など」ない、                                                                                                    |
| 3.<br>1 | コロン教師を以近、以及、技教寺しないでくたさい。<br>古参判に引続された内容 いつしたってやたれてわたに関連する体貌は、半道は刺りの動体別 さ用例た説師するまのです や安接の嫌疑の説針にないて 同欧                                                                                                    |
|         | アース アース アース アース アース アース アース アース アース                                                                                                    |
|         | に関し、当社は、一切その責任を負いません。                                                                                                    |
| 5.      | 輸出に際しては、「外国為替及び外国貿易法」その他輸出関連法令を遵守し、かかる法令の定めるところにより必要な手続を行ってください。本資料に記載されて                                                                                                    |
|         | いる当社製品および技術を大量破壊兵器の開発等の目的、軍事利用の目的その他軍事用途の目的で使用しないでください。また、当社製品および技術を国内外の                                                                                                    |
|         | 法令および規則により製造・使用・販売を禁止されている機器に使用することができません。                                                                                                    |
| 6.      | 本資料に記載されている情報は、正確を期すため慎重に作成したものですが、誤りがないことを保証するものではありません。万一、本資料に記載されている情報                                                                                                    |
|         | の誤りに起因する損害がお客様に生じた場合においても、当社は、一切その責任を負いません。                                                                                                    |
| 7.      | 当社は、当社製品の品質水準を「標準水準」、「高品質水準」および「特定水準」に分類しております。また、各品質水準は、以下に示す用途に製品が使われるこ                                                                                                    |
|         | とを意図しておりますので、当社製品の品質水準をご確認ください。お客様は、当社の文書による事前の承諾を得ることなく、「特定水準」に分類された用途に                                                                                                    |
|         | 当社製品を使用することができません。また、お客様は、当社の文書による事前の承諾を得ることなく、意図されていない用途に当社製品を使用することができ                                                                                                    |
|         | ません。当社の文書による事前の承諾を得ることなく、「特定水準」に分類された用途または意図されていない用途に当社製品を使用したことによりお客様また                                                                                                    |
|         | は第三者に生じた損害等に関し、当社は、一切その責任を負いません。なお、当社製品のデータ・シート、データ・ブック等の資料で特に品質水準の表示がない                                                                                                    |
|         | 場合は、標準水準製品であることを表します。                                                                                                    |
|         | 標準水準: コンピュータ、OA機器、通信機器、計測機器、AV機器、家電、工作機械、パーソナル機器、産業用ロボット                                                                                                    |
|         | 高品質水準: 輸送機器(自動車、電車、船舶等)、交通用信号機器、防災・防犯装置、各種安全装置、生命維持を目的として設計されていない医療機器                                                                                                    |
|         | (厚生労働省定義の管理医療機器に相当)                                                                                                    |
|         | 特定水準: 航空機器、航空宇宙機器、海底中継機器、原子力制御システム、生命維持のための医療機器(生命維持装置、人体に埋め込み使用するもの、治療                                                                                                    |
|         | 行為(患部切り出し等)を行っての、その他直接人師に影響を与えるもの)(厚生労働省定義の高度管理医療機器に相当)またはシステム等                                                                                                    |
| 8.      | 本資料に記載された当社製品のご使用につき、特に、最大定格、動作電源電圧範囲、放熟特性、実装条件その他諸条件につきましては、当社保証範囲内でご使用く<br>がたい、2010 PSで使ったなごで使きました。                                                                                                    |
|         | たさい。当祖保証範囲を超えて当祖製品をに使用された場合の故障および事故につさましては、当祖は、一切その真仕を見いません。                                                                                                    |
| 9.      | 当社は、当社製品の品具ねよい信頼社の何工に分のしおりますが、干導体製品はめる確率で成準が充生したり、使用余件にようしは説到作したりする場合があります。また、米は割日は封地は約5.5についてはにってかりません。米は割日の地陸またはおかんがたじた想合す。「自主地」の(※主地、社会の協定などなたじた)                                                                                                    |
|         | 9。また、当社製面は耐放剤液成計については行うてありません。当社製品の以次伴まだは読測ドか生した場合も、入考手成、次火手成、社会的損害などを生しさ<br>みたいとうとかな技みまだにたいてで見れば、試験分泌がは、認識な低にいればなかれないがす。パイエンジング加速等、増型されたシンテントレーズの山法内になるが                                                                                                    |
|         | とないようの皆物の見口において几次な可、た死が水な可、原剤「抑」な可すの父王な可かなクエンマンクン生ます、咳嗽よにはアイノカとしての山神体症とお願い、いたします 株仁 マイマン・ソフトウェアイ 単純不かに致け目離れため と安定が創造された息欲の増肥・システィレードの安全検討なな感いいたします                                                                                                    |
| 10      | いいにします。 (Tric、 キョーコーノンドリート) キュ Cの (Xiali ka Barka / Ku)、 お台 Triv) 安正 C 1 (A)に KW (Xiali - ハノ) ムビ C し C の X 主 (Yali z C Niki W ) (C L S A)<br>) ム X 制 L C Niki (A) 法 (Xiali - Xiali - Xia |
|         | 。当社会社の保護通行は今、評価にフラスものには委社通がに必ず当社会未必はなでの時日とください。ことの所になっては、特定の物質の合件で加速が制するののです。<br>今等 適田される環情関連法会を十分調査のうえ かかる法会に適会するようご使田ください お客様がかかる法会を遵守しないことにより生じた損害に関し                                                                                                    |
|         |                                                                                                    |
| 11      | く、 コム(1) パーンス(こうしょう)<br>  本資料の全部または一部を当社の文書による事前の承諾を得ることなく転載または複製することを固くお断りいたします。                                                                                                    |
| 12      | 2. 本資料に関する詳細についてのお問い合わせその他お気付きの点等がございましたら当社営業窓口までご照会ください。                                                                                                    |
|         |                                                                                                    |
| 注       | E1. 本資料において使用されている「当社」とは、ルネサス エレクトロニクス株式会社およびルネサス エレクトロニクス株式会社がその総株主の議決権の過半数を                                                                                                    |
|         | 直接または間接に保有する会社をいいます。                                                                                                    |
| 注       | 2. 本資料において使用されている「当社製品」とは、注1において定義された当社の開発、製造製品をいいます。                                                                                                    |

# RENESAS

■営業お問合せ窓口

ルネサスエレクトロニクス株式会社

http://www.renesas.com

ルネサスエレクトロニクス販売株式会社 〒100-0004 千代田区大手町2-6-2(日本ビル)

※営業お問合せ窓口の住所・電話番号は変更になることがあります。最新情報につきましては、弊社ホームページをご覧ください。 町2-6-2 (日本ビル) (03)5201-5307

■技術的なお問合せおよび資料のご請求は下記へどうぞ。 総合お問合せ窓口:http://japan.renesas.com/contact/

> © 2012 Renesas Electronics Corporation. All rights reserved. Colophon 1.1